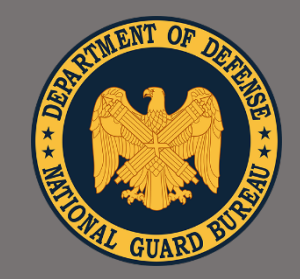

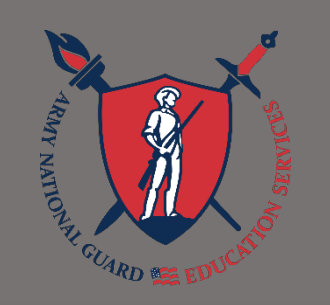

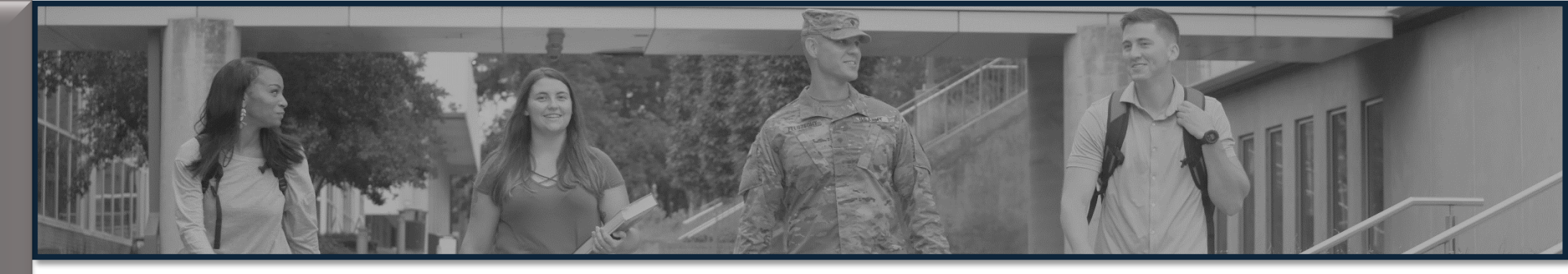

# **ArmylgnitED 101 Training**

ARNG Education Services Branch National Guard Bureau (ARNG-HCH-C)

As of: 11 December 2024

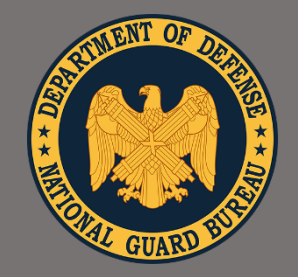

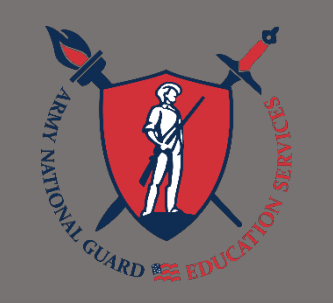

# Purpose

### Ensure knowledge of:

- ✓ Benefits of ArmyIgnitED
- ✓Tuition Assistance Eligibility
- ✓ArmyIgnitED Navigation
- ✓Career Path Decide Requirement
- ✓Creating your Account
- ✓ Support
- ✓Next Steps

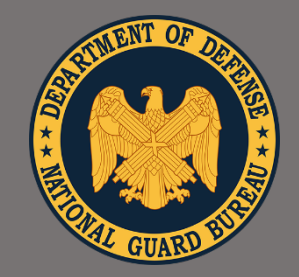

Provides access to Federal Tuition Assistance (FTA) and Cred

- Provides access to Federal Tuition Assistance (FTA) and Credentialing Assistance (CA) for Active Duty, USAR and ARNG Soldiers
- Provides 24/7 online enrollment for FTA and CA, eliminating wait times and reducing time away from duty
- Provides Soldiers with online visibility of their student record to view their FTA balances, course grades, current course enrollments, including the ability to submit and cancel FTA/CA requests
- Provides virtual messaging tools to help Soldiers connect with their Education Office

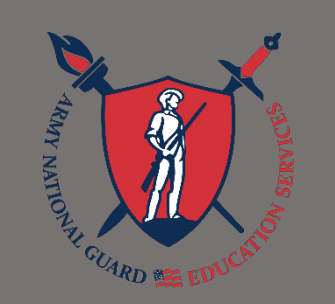

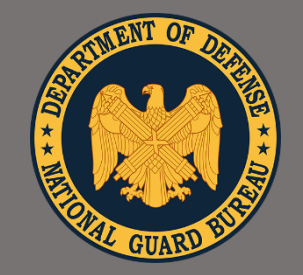

# *"Education, The*

KEY to Strength and

Readiness"

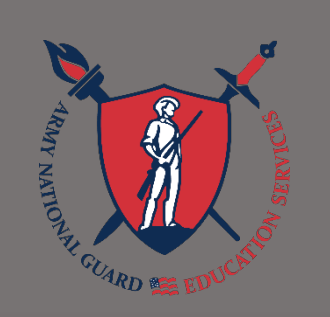

# **Fuition Assistance Basic**

# Fiscal Year (FY) Limits

- \$4,500 per fiscal year\* (1 Oct-30 Sept)
- 18 Semester Hour (SH) or 27 Quarter Hour (QH) credits per FY\*
- Up to \$250 per SH or \$165 per QH
- 1 Oct 30 Sep the following year
- Funds do not roll over to next FY
- Lifetime SH limits:
  - Undergraduate 130
  - Graduate 39
  - Academic Certificate 21
  - Special Programs 39

\*Note: This is a recent change to FTA policy, previous limits were \$4,000 and 16 SHs/24 QHs

CUI

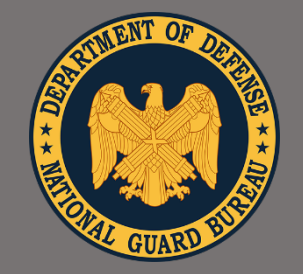

### *"Education, The KEY*

to Strength .

and

**Readiness**"

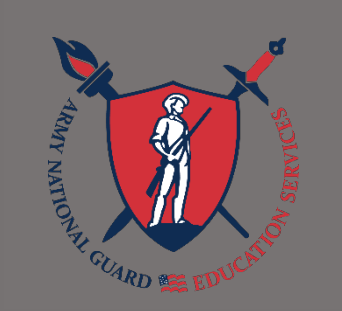

# uition Assistance Basics

### Course Grades

- Soldiers must pass their course(s) or they will be recouped
- Passing for undergraduate level courses using FTA is a C- or higher
- Passing for graduate level courses using FTA is a B- or higher

### GPA Requirements

- 2.0 GPA Undergraduate after 15 SH
- 3.0 GPA Graduate after 6 SH
- No Recoupment Waivers for failing grades unless a "W"
- Waiver must be within 30 days of the "W" grade posted by the Academic Institution

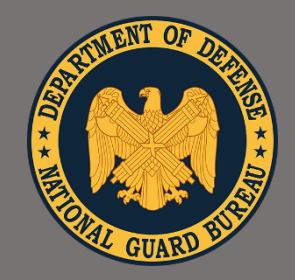

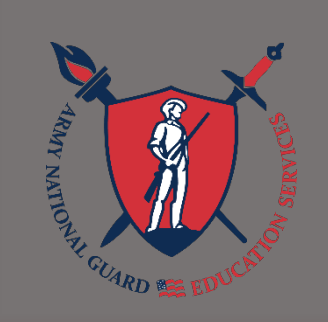

# Federal Tuition Assistance Basic

### • FTA Enrollment Timelines

- May apply for FTA up to 60 days prior to term state date
- Must apply for FTA at least 8 days prior to the term start date
- Term end date must be no less than 60 days from ETS/Separation
- FTA must be approved prior to class start date
- If dropping a course, must drop prior to term start date
- Important! Request FTA first and then enroll with your Academic Institution (AI)

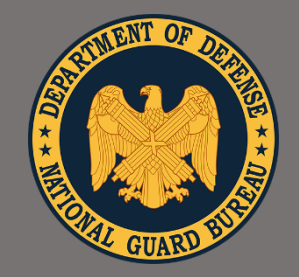

# Eligibility for FTA

"Education, The KEY to Strength and Readiness"

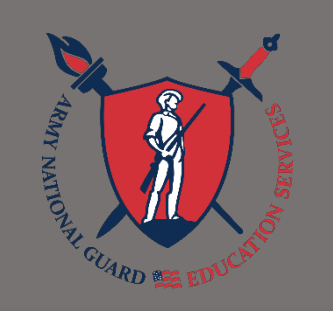

✓ Not flagged IAW AR 600-8-2 Suspension of Favorable Personnel Actions (Flags)

- ✓ Maintain a 2.0 GPA after completion of 15 semester hours (SH) for undergraduate level courses or a 3.0 GPA after completion of 6 SHs for graduate level courses
- ✓ Active Duty Officers (AGR/Deployed) incur a 2-year Service Obligation (SO) and Reserve/National Guard Officers (M-Day/ADOS) incur a 4-year SO (SO is calculated based on the end date of each FTA-funded class)
- ✓ Approved Evaluated Degree Plan (EDP) is required after submitting FTA requests for two (2) classes
- ✓ All eligibility data must be accurate and fed properly from IPPS-A to ArmyIgnitED

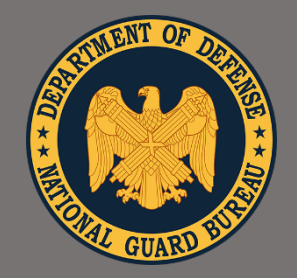

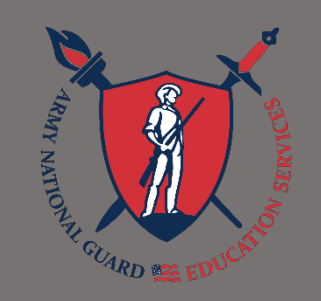

# Vhat Can You Study

- FTA is authorized for one degree at each of the following levels:
  - Associate
  - Baccalaureate
  - Master's
  - Undergraduate or Graduate Academic Certificate (1 per lifetime)
- FTA is not authorized for a lower level or a degree already earned
- Other (Special Programs):
  - Pre-Commissioning Programs (AMEDD)
    - Undergraduate or Graduate Program Prerequisites
  - Host Country Courses or Strategic Foreign Language Program
    - Must be in country or on The Army Strategic Language List
  - College Preparatory and Remedial Courses
  - Graduate Admission Courses

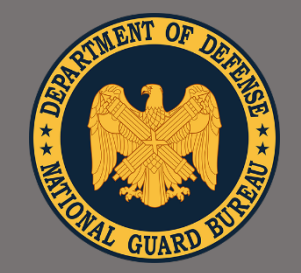

# "Education, The KEY to Strength and

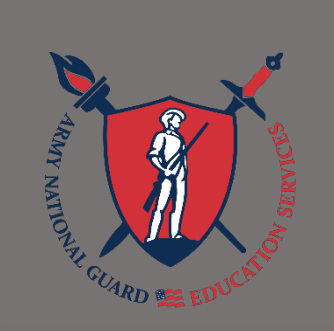

Readiness"

# Vhat Can You Stud

### Academic Certificates

- Soldiers can pursue one academic certificate goal in a lifetime, either undergraduate or graduate up to 21 SH credits
- Soldiers may not pursue the certificate concurrently with an education goal for an Associate, Bachelor, or Master's degree
- The lifetime limit of 21 SHs does not count against the lifetime limits for an undergraduate or graduate degree
- Undergraduate Certificate Requirement
  - Soldiers with "Civilian Education Level of High School or higher, including Soldiers with Bachelor degrees and Masters degrees, may pursue an 'Undergraduate' Certificate
- Graduate Certificate Requirement:\
  - Soldiers with a Bachelor's Degree or higher may pursue a 'Graduate' Certificate

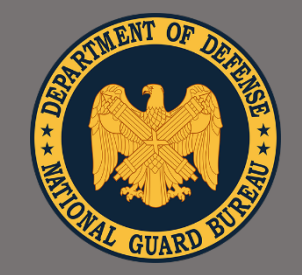

# "Education,

The KEY to Strength and Readiness"

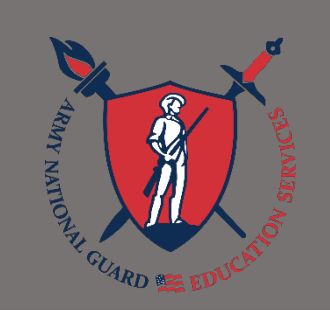

# Where Can You Stud

### • Federal Tuition Assistance (FTA) may be used at:

- Colleges
- Universities
- Trade and Vocational schools
- Regionally or Nationally accredited institutions recognized by the US Department of Education

### Academic Certificates (AC)

- Colleges
- Universities

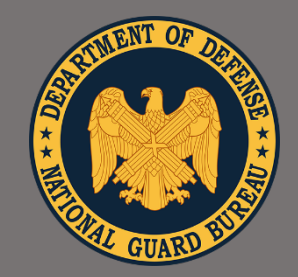

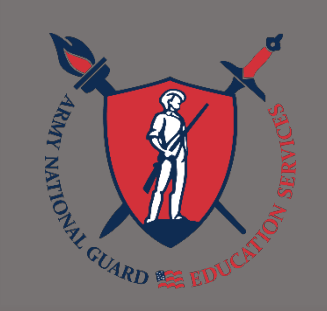

# opping / Withdrawing Classe

- Drops must occur before the term start date or within the Academic Institution's (AI) drop period
- Withdrawals happen after the course has started
  - Soldiers withdraw through the AI and AI must record withdrawal in ArmylgnitED
  - Results in "W" Grade
- Withdrawals are either Personal or Military and occur after a fee has been assessed by the school
  - Personal: You pay the FTA back to the Army
  - Military: The Army waives the recoupment for the class

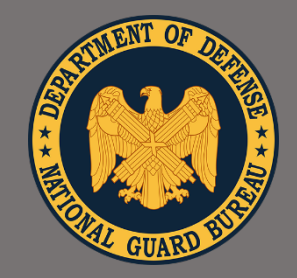

"Education, The KEY to Strength and

Readiness"

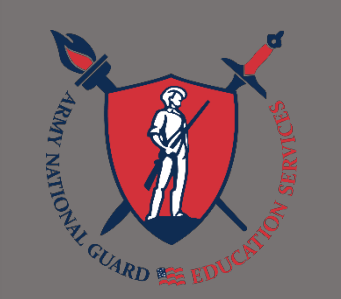

# Recoupment Waiver

- DA Form 7793 signed by your Commander and submitted in ArmylgnitED for:
  - Unanticipated military duties
  - Illness
  - Unanticipated hospitalization
  - Emergency leave
  - Other unanticipated situations considered on a case-by-case basis
- Approved by Army Credentialing and Continuing Education Services for Soldiers (ACCESS)
- Disapproved RW = Soldier repays the Army (Recoupment)
- Approved RW = Credits and funding returned to Soldier's ArmyIgnitED account

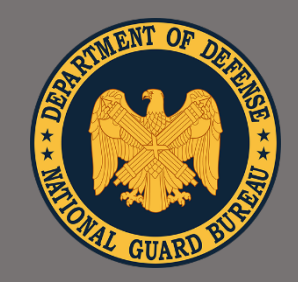

Recoupment (Repayment) of F

"Education, The KEY to Strength and Readiness"

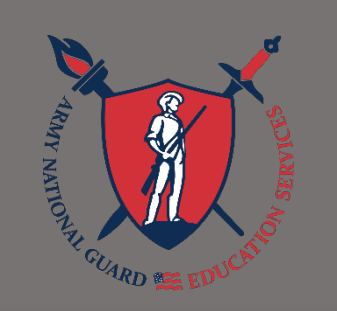

- Repayment of FTA is required for:
  - Course Failure
  - Grade of D and below in an undergraduate course
  - Grade C or below for a graduate course
  - Incomplete grades beyond 180 days of the class end date
- School must process a drop/withdrawal or submit a failing grade in ArmyIgnitED to initiate a recoupment
- You may not be required to repay FTA if approved for Recoupment Waiver (but only for 'W' grades, the Army will not accept recoupment waivers for failed courses!)

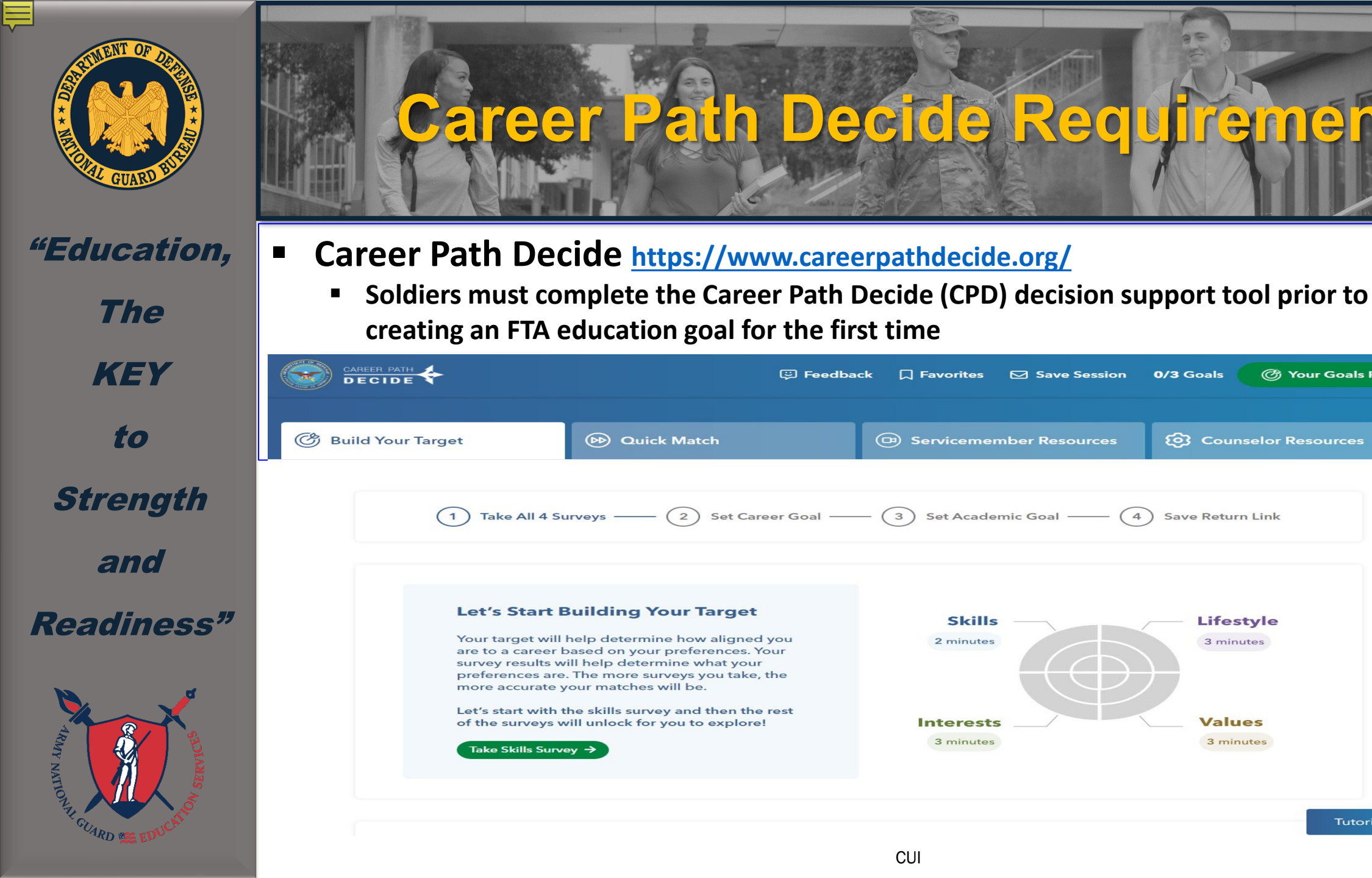

0/3 Goals

(C) Your Goals Report

Tutorial

Counselor Resources

Lifestyle

3 minutes

Values

3 minutes

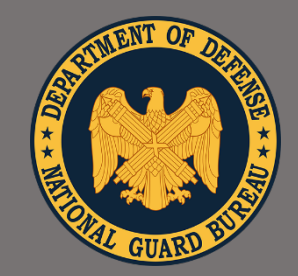

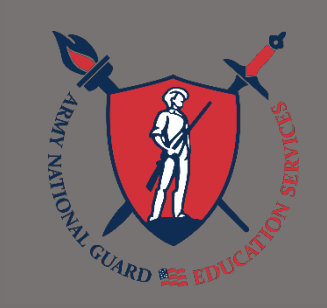

# areer Path Decide Requiremen

Soldiers must upload their CPD results directly into their ArmylgnitED account

### For Soldiers uploading to ArmylgnitED:

- Copy your session return link, which can be found in the box below.
- 2 Log into your ArmylgnitED Portal. <u>https://www.armyignited.army.mil/</u>
- 3 Click on the "Career Path Decide" tab.

### Your Return Link

- 4) Click on the "Create New Plan" button.
- 5 Enter the Plan Title as "Career Path Decide Goals Report (Date)".
- 6 Input your return link (found below) in the "Reference URL" field.

https://careerpathdecide.org/goals-report?returnToken=(youruniquenumberhere)

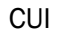

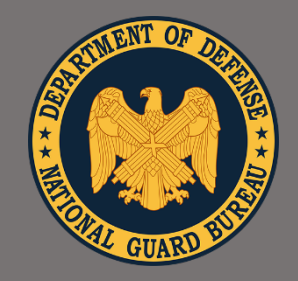

### "Education,

The KEY to Strength and Readiness"

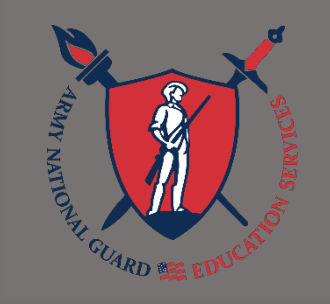

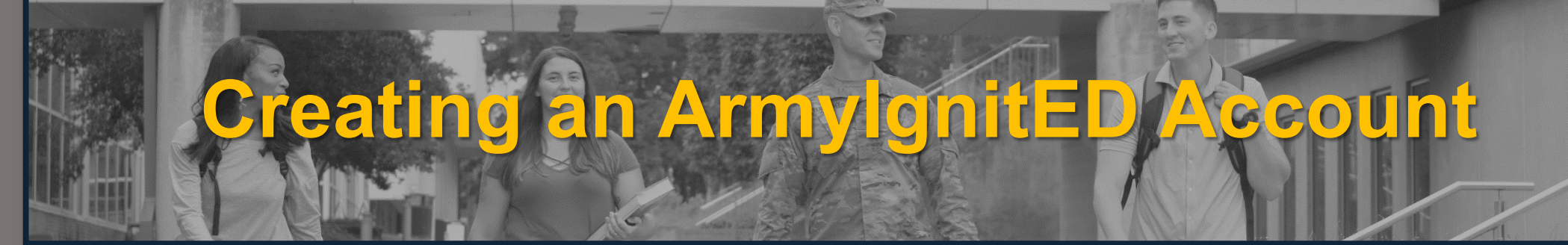

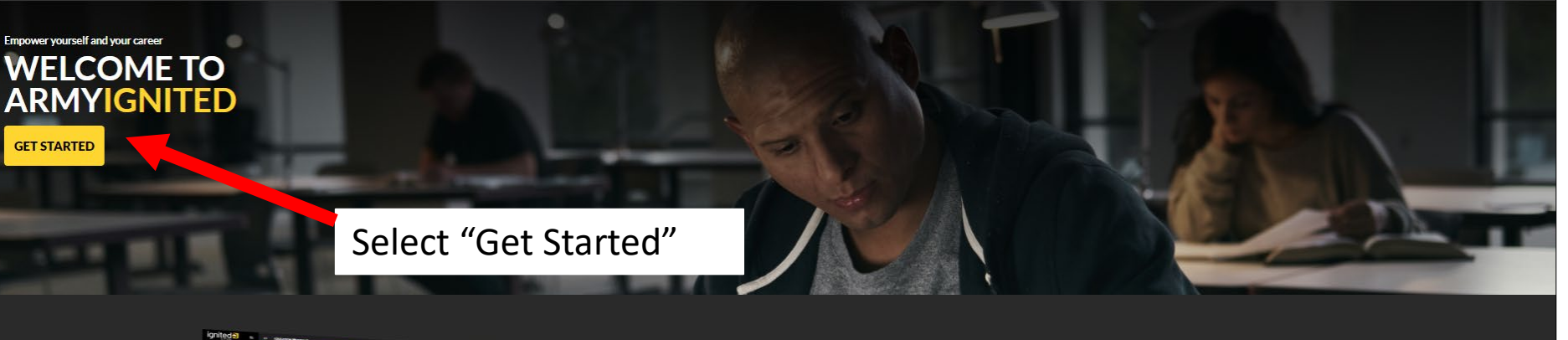

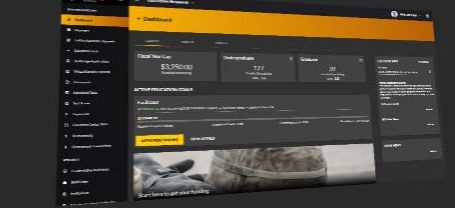

### Why ArmylgnitED?

ArmylgnitED is a tailored, intuitive resource that empowers you to achieve your educational goals.

WHY ARMYIGNITED? Whether you're at home or deployed, you have access to education opportunities, support, and guidance throughout your education journey.

### Learn Anywhere

ArmyIgnitED Website: <a href="https://www.armyignited.army.mil/">https://www.armyignited.army.mil/</a>

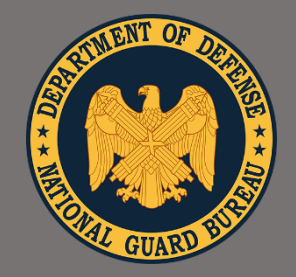

*"Education, The* 

KEY to Strength and Readiness"

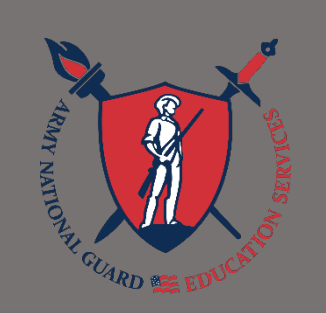

# Junding Method

# **CHOOSE YOUR FUNDING METHOD**

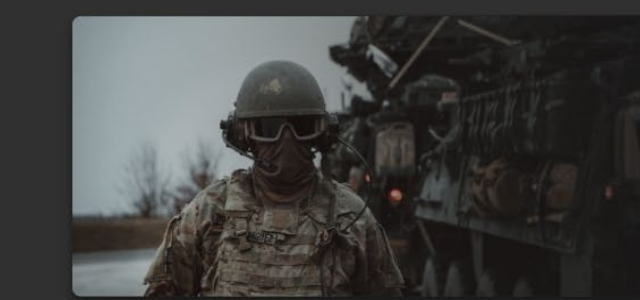

### **TUITION ASSISTANCE**

The Army's Tuition Assistance Program is a tailored, intuitive program which funds eligible Soldiers' college courses leading to a degree. Get started on your college education now!

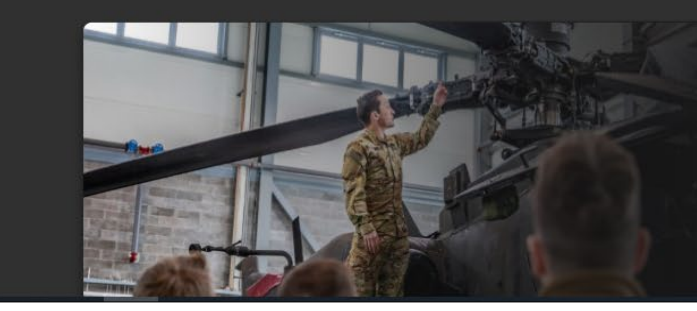

### **CREDENTIALING ASSISTANCE**

The Army's Credentialing Assistance Program is a multi-faceted program that provides eligible Soldiers the opportunity to earn professional and technical certifications and licenses. Begin your credentialing and licensure journey today!

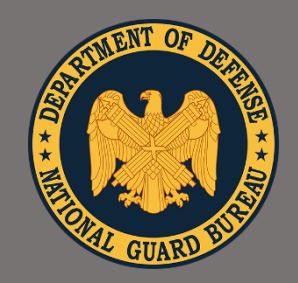

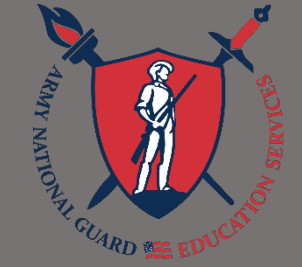

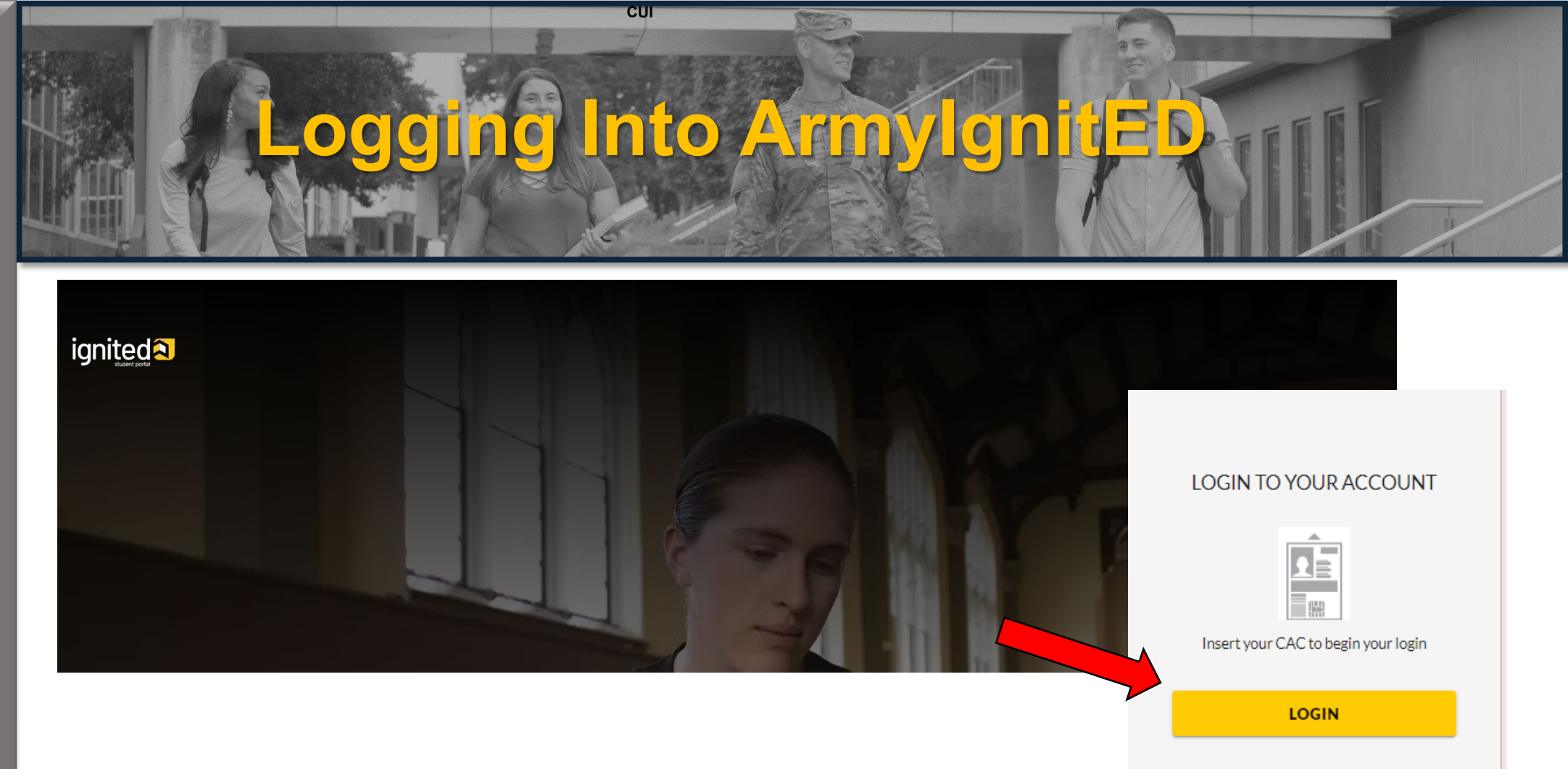

If your record is not found, contact the Helpdesk for assistance. Phone: (276) 231-0938 or email: army@bamtech.net

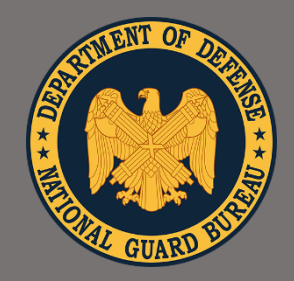

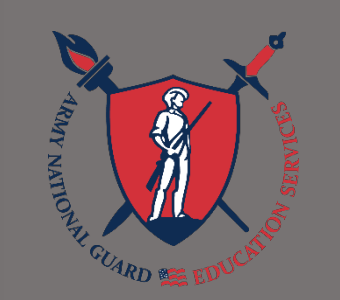

# Navigating ArmylgnitED Student Dashboard

**Fiscal Year Limits** ignited 2 Active TA Active CA EDUCATI Ed Center Info. 18 Dashboard Site Navigation Messages EDUCATION RECORD Lifetime Limits Reserve TA Reserve CA Funding Requests ✓ Education Goals Fiscal Year Cap: 2023 Funding Remaining: \$3,250.00 Credits Remaining: 13 ED CENTER INFO VIEW DETAILS D Documents Ed Center USAR-63rd RD East, North Little Rock, AF × E Testing Credits Remaining: 130 GPA: N/A Undergraduate o GPA Credits Remaining: 30 GPA: 4.0 Graduate o \$ Recoupments Needs Assessment Survey Your Education Center is not offering a needs assessment at this time. \$ Recoupment Transactions Please continue to check back or Click Here to learn more. ACTIVE EDUCATION GOALS Ed Center Events E Education Programs VIEW ALL **Organizational Leadership** Research Ed Center News APPROVED . WESTERN KENTUCKY UNIVERSITY . Masters Degree . Eligible for Reserve TA INFORMATION VIEW ALL 30% COMPLETE C Resources Required Credits: 30.00 Completed Credits: 3.00 Transferred Credits: 6.00 Remaining Credits: 21.00 B News ARMY NEWS APPLY FOR FUNDING VIEW DETAILS Education Center Visits VIEW ALL Education Center Active CA Active TA Version 2.29 mily J SFC USARMY ARCG (Fiscal Year Cap: 2023 Funding Remaining: \$4,000.00 CA Limit

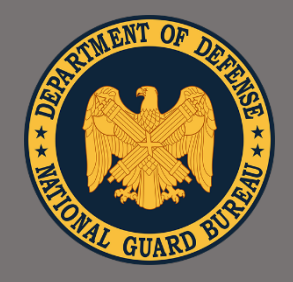

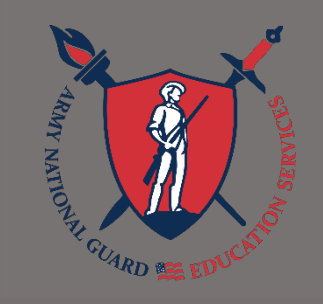

### 18 Dashboard Messages EDUCATION RECORD Funding Requests Education Goals D Documents E Testing \$ Recoupments S Recoupment Transactions Education Programs Research INFORMATION D Resources News Education Center Visits

# Navigating ArmylgnitED Student Dashboard

# Dashboard Reserve TA Reserve CA Fiscal Year Cap: 2023 Funding Remaining: \$3,250.00 Credits Remaining: 13 Undergraduate o Credits Remaining: 130 GPA: N/A Graduate o Credits Remaining: 30 GPA: 4.0 ACTIVE EDUCATION GOALS Active Ed Goal

CUI

Organizational Leadership APPROVED + WESTERN KENTUCKY UNIVERSITY + Masters Degree + Eligible for Reserve TA 30% COMPLETE Required Credits: 30.00 Completed Credits: 3.00

At the bottom of the dashboard, are links to get started to explore funding, programs, institutions, and careers

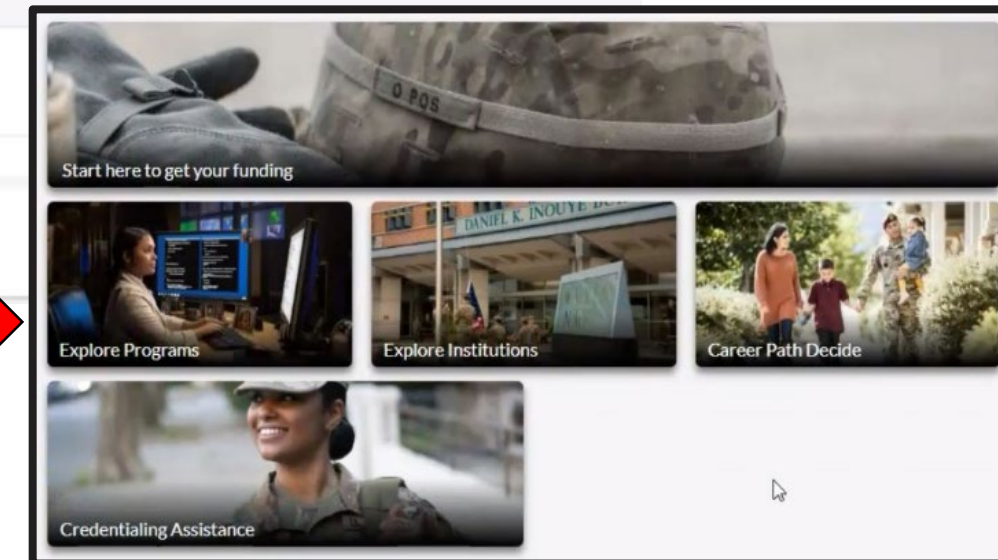

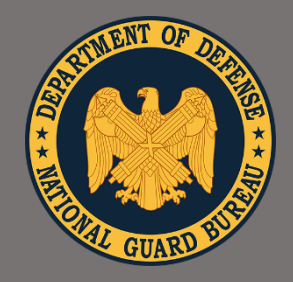

# "Education, The The KEY to Strength and Readiness"

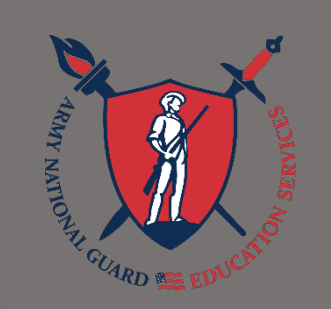

# Navigating ArmylgnitED Reviewing Profile Page

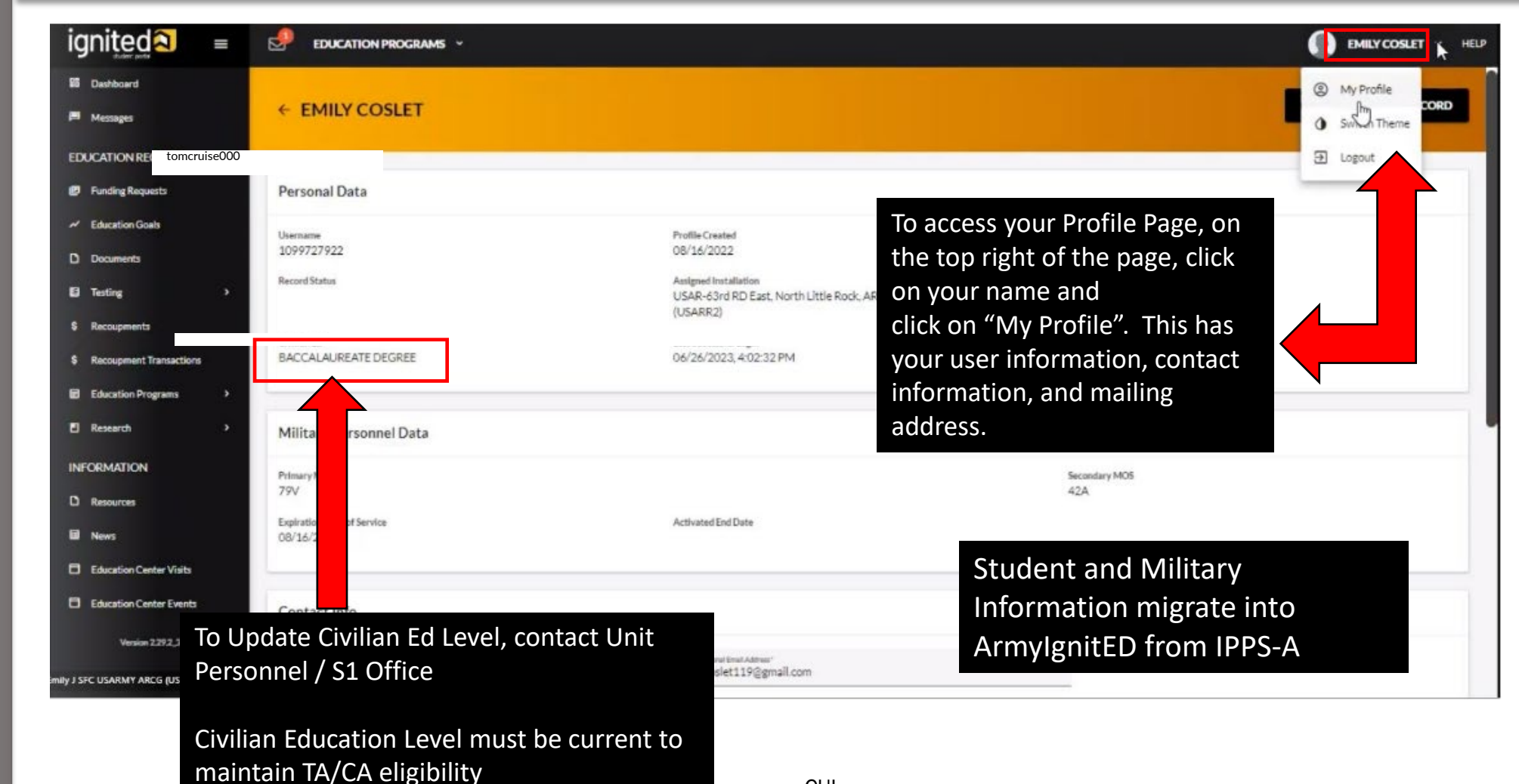

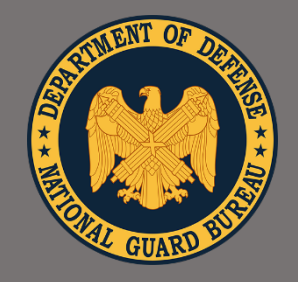

### "Education,

The KEY to Strength and Readiness"

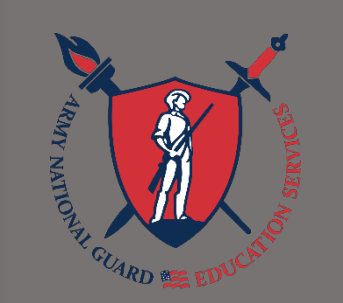

# Navigating ArmylgnitE Reviewing Profile Page

Provides a copy of your Education PRINT EDUCATION RECORD TOM CRUISE Record Personal Data Username **Profile Created** Pay Grade E4 tomcruise000 06/16/2022 Assigned Installation Assigned Unit Record Status Fort Dix Education Center (WP) W00C01 **Civilian Ed** Last Successful Login HOME SCHOOL DIPLOMA 01/03/2023, 10:35:59 AM Contact Info Email Address Personal Email Address \* Tomcruise000.mil@army.mil Dorothy.GeneratedNienow@test2.net Duty Phone Personal Cell \* Verify that contact information is (250) 727 0182 15701 108 0845 correct. A personal email address and cell phone number are required.

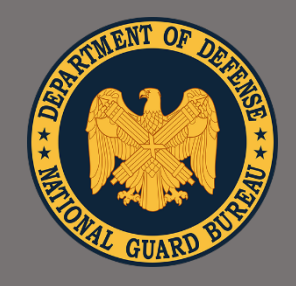

"Education,

The

KEY

to

Strength

and

Readiness"

# Navigating ArmylgnitED Student Documents

| ignited a =                                                   | ☑ EDUCATION PROGRAMS ✓                  |                                                          |            |           | ORA GEORGE ACTIVETA - HE |
|---------------------------------------------------------------|-----------------------------------------|----------------------------------------------------------|------------|-----------|--------------------------|
| <ul><li>Bashboard</li><li>Messages</li></ul>                  | ← My Documents                          |                                                          |            |           |                          |
| EDUCATION RECORD                                              | Name                                    |                                                          | Date       | Size (KB) | Туре                     |
| <ul> <li>Funding Requests</li> <li>Education Goals</li> </ul> | Flow Cha reating an Education Goal - SM | pdf                                                      | 12/22/2022 | 77.23     | ß                        |
| Documents                                                     | Flow Cha elpDesk - SM.pdf               |                                                          | 12/22/2022 | 143.40    | ß                        |
| ☑ Testing >                                                   | Flow Cha essages Student - SM.pdf       | Click on "Documents" on the<br>left of your Dashboard to | 12/22/2022 | 88.84     | ß                        |
| Recoupments     Recoupment Transactions                       | 3 total                                 | access and review uploaded                               |            |           |                          |
| Education Programs >                                          |                                         | uocuments                                                |            |           |                          |
| Research >                                                    |                                         |                                                          |            |           |                          |

Albury MATION HI GUARD CE EDUCATION

\*Note: Soldiers cannot upload documents to their account, you must send any documents you want uploaded through the ArmyIgnitED messaging system, and your education center staff will upload them for you

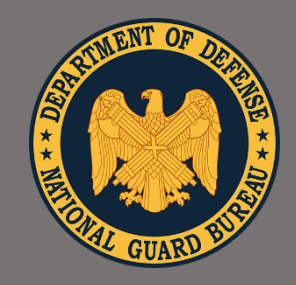

Before requesting

Tuition Assistance,

you must sign and

**Benefits Training** 

complete the Virtual

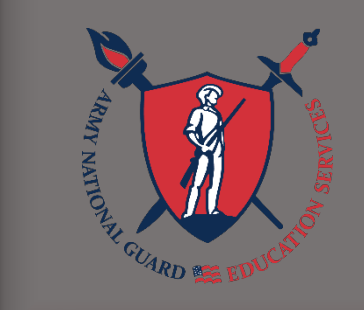

# **Complete Virtual Benefits Training**

'Sign & Complete':

| gnited <sup>え</sup> ≡     | ☑ EDUCATION PROGRAMS ✓                              |  |  |  |
|---------------------------|-----------------------------------------------------|--|--|--|
| Messages                  | ← Virtual Benefits Training                         |  |  |  |
| DUCATION RECORD           |                                                     |  |  |  |
| Funding Requests          |                                                     |  |  |  |
| Education Goals           | Test                                                |  |  |  |
| Documents                 | Pending Signature Sign to acknowledge.              |  |  |  |
| Testing >                 | Created: 08/05/2022                                 |  |  |  |
| Recoupments               | SIGN & COMPLETE TRAINING                            |  |  |  |
| Recoupment Transactions   | 'Confirm Signature':                                |  |  |  |
| Education Programs 🗸      |                                                     |  |  |  |
| Credentialing Assistance  | Confirm Signature                                   |  |  |  |
| Virtual Benefits Training | Your signature indicates understanding of training. |  |  |  |
| Research >                |                                                     |  |  |  |
|                           |                                                     |  |  |  |

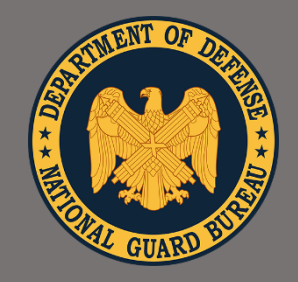

## "Education,

The KEY to Strength and **Readiness**"

EDUCATION PROGRAMS ~

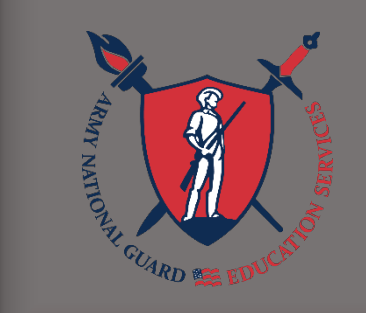

### to Get He 0

Click on "Help" to find FAQs, Support (Help Desk) Tickets, and Documents/Links

How can we help?

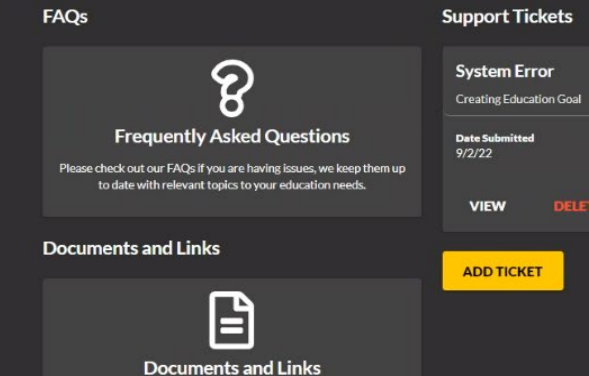

Browse our documents related to funding programs, policies, and more.

### Support Tickets

Status Closed

**EMILY COSLET** 

HELP

v

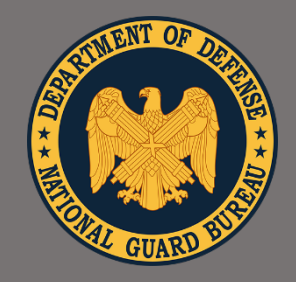

EDUCATION PROGRAMS ~

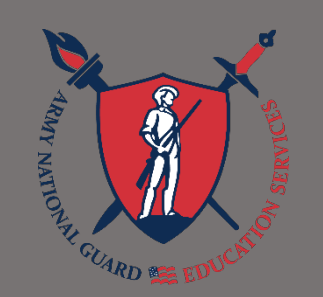

# Support Ticket

On the Help Home Page, under "Support Tickets" will be the status of any ticket submitted

Click on "Add Ticket" button to begin submitting a help ticket. It will take you to a page where you can submit tickets under specific categories.

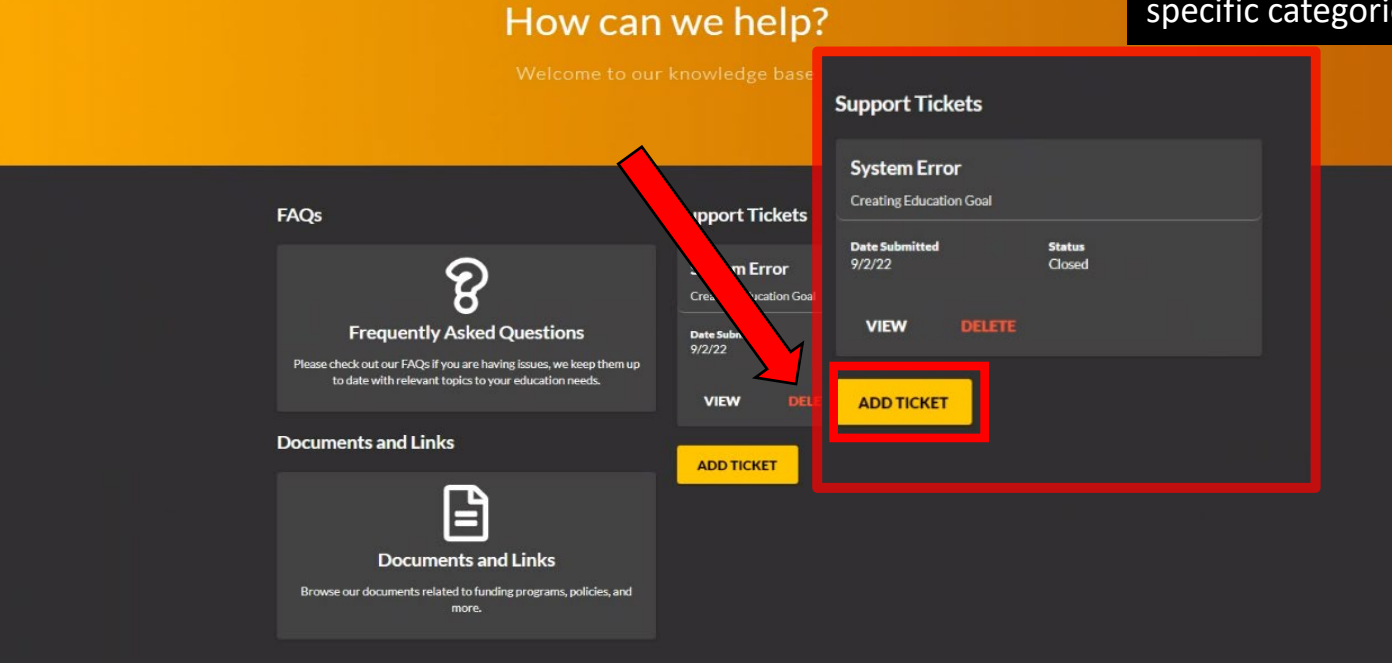

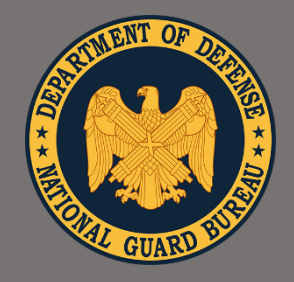

# "Education, The The KEY to Strength and Readiness"

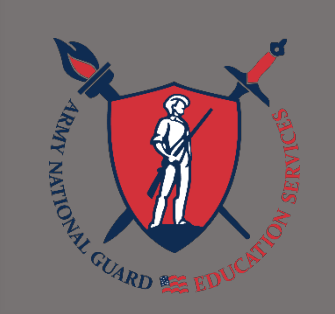

# Support Ticket

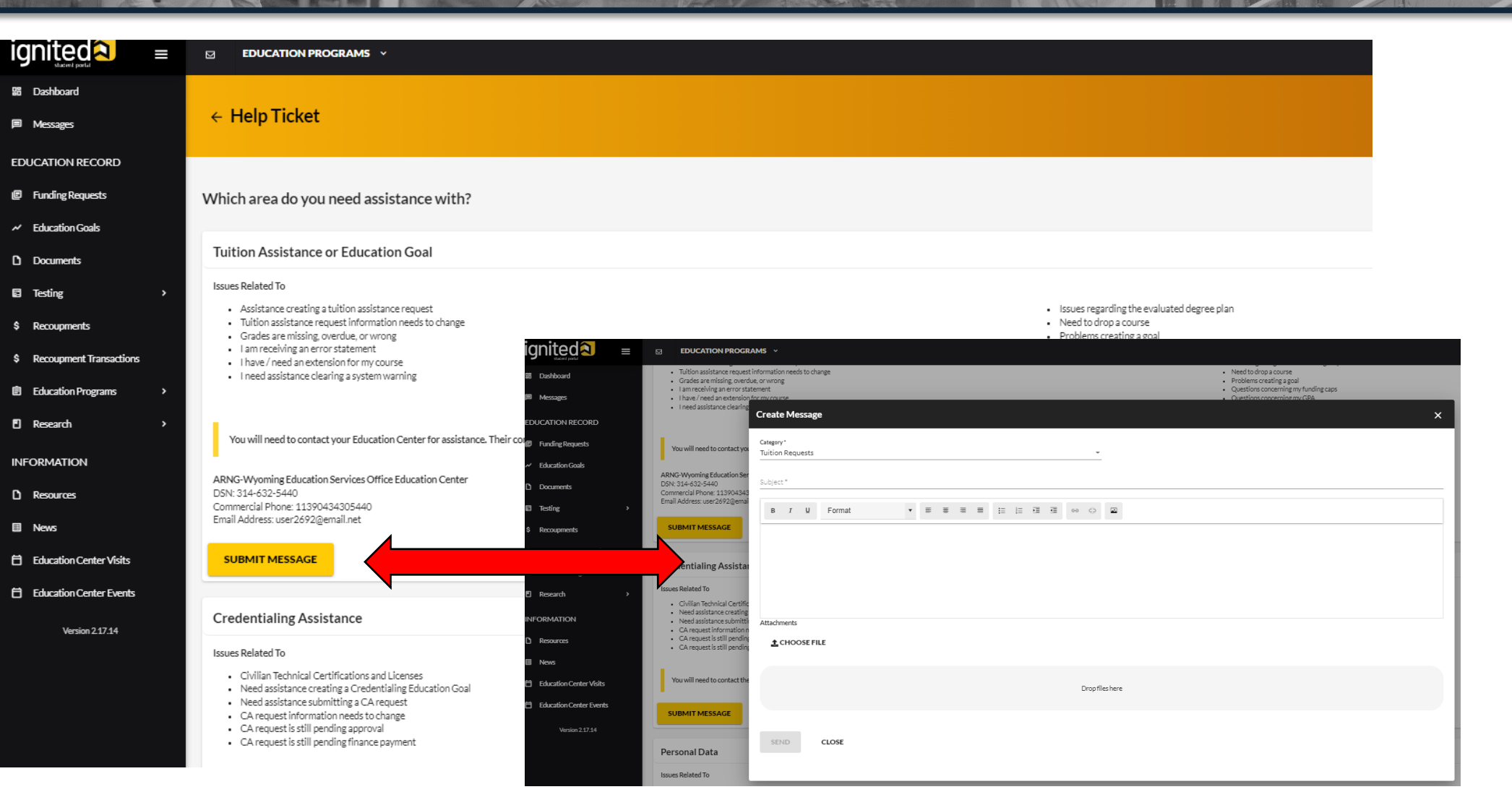

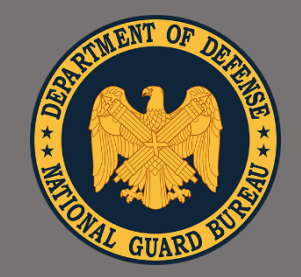

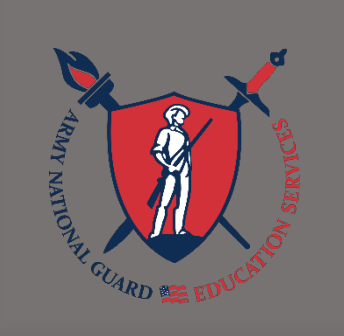

# pint Services Transcript (J

- JST keeps track of all your military training and experience
- American Council on Education evaluates your military training and experience and <u>recommends</u> college credit
- Colleges and Universities may or may not accept this credit toward your degree
- Any credit awarded toward your degree means less time in the classroom
- Request official JST to be sent to your college
- Transcript requests are free of charge

Login at: <u>https://jst.doded.mil/</u>

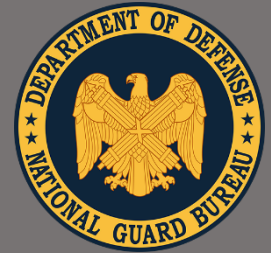

# ervices Transcript "Education,

The KEY to Strength and Readiness"

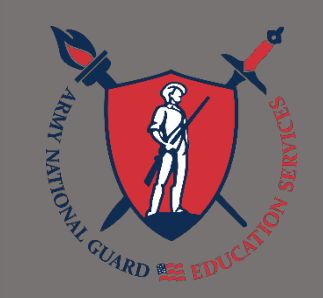

|                       |                                                                                                    | JOINT SERVICE<br>TRANSCRIPT                                                                                                    | s                                                                                                    |                                                                                                    |  |  |
|-----------------------|----------------------------------------------------------------------------------------------------|----------------------------------------------------------------------------------------------------|----------------------------------------------------------------------------------------------------|----------------------------------------------------------------------------------------------------|--|--|
| ALLON DEPART          |                                                                                                    |                                                                                                    |                                                                                                    |                                                                                                    |  |  |
|                       |                                                                                                    | **UNOFFICIAL**                                                                                                    |                                                                                                    |                                                                                                    |  |  |
|                       |                                                                                                    |                                                                                                    | Transcript Sent To:                                                                                                    |                                                                                                    |  |  |
| con. V                | vv vv vvvv                                                                                                    |                                                                                                    |                                                                                                    |                                                                                                    |  |  |
| Dank C                | taff Sargaant (E6)                                                                                                    |                                                                                                    |                                                                                                    |                                                                                                    |  |  |
| Status: A             | ctive                                                                                                    |                                                                                                    |                                                                                                    |                                                                                                    |  |  |
| Status: A             | cure .                                                                                                    |                                                                                                    |                                                                                                    |                                                                                                    |  |  |
|                       |                                                                                                    | Military Courses                                                                                                    |                                                                                                    |                                                                                                    |  |  |
| Military<br>Course ID | ACE Identifier<br>Course Title<br>Location-Description-Credi                                                                                                    | Dates Taken<br>it Areas                                                                                                    | ACE<br>Credit Recommendation                                                                                                    | a Level                                                                                                  |  |  |
|                       | AR-2201-0399 V04 17-SEP-2012 to 23-NOV-2012<br>Basic Combat Training:                                                                                                    |                                                                                                    |                                                                                                    |                                                                                                    |  |  |
| 750-BT                | AR-2201-0399 V04 1'<br>Basic Combat Training:                                                                                                    | 7-SEP-2012 to 23-NOV-2012                                                                                                    |                                                                                                    |                                                                                                    |  |  |
| 750-BT                | AR-2201-0399 V04 <sup>17</sup><br>Basic Combat Training:<br>Upon completion of the<br>conduct physical fitness tra                                                                                                    | 7-SEP-2012 to 23-NOV-2012<br>course, the student will be able to appl<br>aining; execute self-defense; and execute a                                                                                                    | y casualty care; employ land nav<br>marksmanship skills.                                                                                                    | vigation skil                                                                                            |  |  |
| 750-BT                | AR-2201-0399 V04 1'<br>Basic Combat Training:<br>Upon completion of the<br>conduct physical fitness tr<br>• First Aid And CPR                                                                                                    | 7-SEP-2012 to 23-NOV-2012<br>course, the student will be able to appl<br>aining; execute self-defense; and execute a                                                                                                    | y casualty care; employ land nav<br>marksmanship skills.<br>2 SH                                                                                                    | vigation ski<br>L                                                                                        |  |  |
| 750-BT                | AR-2201-0399 V04 1'<br>Basic Combat Training:<br>Upon completion of the<br>conduct physical fitness tr<br>• First Aid And CPR<br>• Land Navigation (Recre                                                                                                    | 7-SEP-2012 to 23-NOV-2012<br>course, the student will be able to appl<br>aining; execute self-defense; and execute a<br>bation)                                                                                                    | y casualty care; employ land nav<br>marksmanship skills.<br>2 SH<br>1 SH                                                                                                    | vigation ski<br>L<br>L                                                                                   |  |  |
| 750-BT                | AR-2201-0399 V04 <sup>17</sup><br>Basic Combat Training:<br>Upon completion of the<br>conduct physical fitness to<br>• First Aid And CPR<br>• Land Navigation (Recre<br>• Marksmanship                                                                                                    | 7-SEP-2012 to 23-NOV-2012<br>course, the student will be able to appl<br>aining; execute self-defense; and execute station)                                                                                                    | y casualty care; employ land nav<br>marksmanship skills.<br>2 SH<br>1 SH<br>1 SH                                                                                                    | vigation ski<br>L<br>L<br>L                                                                              |  |  |
| 750-BT                | AR-2201-0399 Vol 1'<br>Batic Combat Training:<br>Upon completion of the<br>conduct physical fitness tr<br>• Furst Aid And CPR<br>• Land Navigation (Recre<br>• Marksmanchip<br>• Physical Fitness                                                                                                    | 7-SEP-2012 to 23-NOV-2012<br>course, the student will be able to appl<br>aiming; execute self-defense; and execute s<br>nation)                                                                                                    | y casualty care; employ land nav<br>marksmanship skills.<br>2 SH<br>1 SH<br>1 SH<br>1 SH<br>1 SH                                                                                                    | vigation skil<br>L<br>L<br>L<br>L                                                                        |  |  |
| 750-BT                | AR-2201-0399 V04 1<br>Basic Combat Training:<br>Upon completion of the<br>conduct physical fitness to<br>Furst Aid And CPR<br>I Land Navigation (Recre<br>Markumanihip<br>Physical Fitness<br>Self-Defense                                                                                                    | 7-SEP-2012 to 23-NOV-2012<br>course, the student will be able to appl<br>aiming; execute self-defense; and execute ;<br>nation)                                                                                                    | y casualty care; employ land nav<br>marksmanship skills.<br>2 SH<br>1 SH<br>1 SH<br>1 SH<br>1 SH<br>1 SH                                                                                                    | vigation ski<br>L<br>L<br>L<br>L<br>L                                                                    |  |  |
| 750-BT                | AR-2201-0399 V04 1'<br>Basic Combat Training:<br>Upon completion of the<br>conduct physical fitness to<br>First Aid And CPR<br>I Land Navigation (Recre<br>Marksmanchip<br>Physical Fitness<br>Self-Defense<br>(4/12)(4/12)                                                                                                    | 7-SEP-2012 to 23-NOV-2012<br>course, the student will be able to appl<br>aming; execute self-defense; and execute a<br>cation)                                                                                                    | y casualty care; employ land nav<br>marksmanship ikills.<br>2 SH<br>1 SH<br>1 SH<br>1 SH<br>1 SH<br>1 SH                                                                                                    | vigation skil<br>L<br>L<br>L<br>L<br>L                                                                   |  |  |
| 750-BT<br>101-25U10   | AR-2201-0399 V04 17<br>Batic Combat Training:<br>Upon completion of the<br>conduct physical fitness tr<br>- Furst Aid And CPR<br>- Land Navigation (Recre<br>- Markumanship<br>- Physical Fitness<br>- Self-Defense<br>(4/12)(4/12)<br>AR-1715-0928 V06 24<br>Signal School 24<br>Signal School 24<br>Signal School 24                                                                                                    | 7-SEP-2012 to 23-NOV-2012<br>course, the student will be able to appl<br>aiming; execute self-defense; and execute ;<br>nation)<br>6-NOV-2012 to 02-APR-2013<br>specialist:                                                                                                    | y casualty care; employ land nav<br>markomanchip skills.<br>2 SH<br>1 SH<br>1 SH<br>1 SH<br>1 SH                                                                                                    | vigation skil<br>L<br>L<br>L<br>L<br>L                                                                   |  |  |
| 750-BT<br>101-25U10   | AR.2201-0399 V04 1<br>Basic Combat Training:<br>Upon completion of the<br>conduct physical fitness tr<br>- First Aid And CPR<br>- Land Navigation (Recre<br>- Markumanship<br>- Physical Fitness<br>- Self-Defense<br>(4/12)(4/12)<br>AR-1715-0928 V06 20<br>Signal Support Systems 5<br>Signal School<br>Ft Gordon GA<br>Upon completion of the co<br>on computer and network<br>statoms; operate dedicates                                                                                                    | 7-SEP-2012 to 23-NOV-2012<br>course, the student will be able to appl<br>aiming; execute self-defense; and execute ;<br>tation)<br>6-NOV-2012 to 02-APR-2013<br>Specialist:<br>purse, the student will be able to install, t<br>hardware; configure and manage comp<br>in te-transmission stations; apply skills in<br>t measurement and diagnostic equipment<br>ment.                                                                                                    | y casualty care; employ land nav<br>marksmanship skills.<br>2 SH<br>1 SH<br>1 SH<br>1 SH<br>1 SH<br>1 SH<br>1 SH<br>roubleshoot, and perform field lev<br>uter networks; deploy dedicated 1<br>information assuance awareness<br>; and apply technical and military | vigation ski<br>L<br>L<br>L<br>L<br>L<br>sel maintena<br>e-transmissi<br>s; understan<br>knowledge       |  |  |
| 750-BT<br>101-25U10   | AR.2201-0399 V04 1<br>Basic Combat Training:<br>Upon completion of the<br>conduct physical fitness tr<br>First Aid And CPR<br>Land Navigation (Recre<br>Marksmannhip<br>Physical Fitness<br>Self-Defense<br>(4/12)(4/12)<br>AR-1715-0928 V06 20<br>Signal School<br>Pt Gordon GA<br>Upon completion of the co<br>on computer and network<br>stationar; operate dedicates<br>operation security: use te<br>a military operation enviro                                                                                                    | 7-SEP-2012 to 23-NOV-2012<br>course, the student will be able to appl<br>aiming; execute self-defense; and execute r<br>bation)<br>6-NOV-2012 to 02-APR-2013<br>Specialist:<br>purse, the student will be able to install, t<br>hardware; configure and manage comp<br>net-mannision station; apply kills in<br>st measurement and diagnostic equipment<br>mment.                                                                                                    | y casualty care; employ land nav<br>marksmanship skills.<br>2 SH<br>1 SH<br>1 SH<br>1 SH<br>1 SH<br>1 SH<br>1 SH<br>2 SH<br>2 SH<br>2 SH<br>2 SH                                                                                                    | vigation skil<br>L<br>L<br>L<br>L<br>L<br>sel maintenas<br>e-transmissi<br>; understan<br>knowledge<br>L |  |  |
| 750-BT<br>101-25U10   | AR-2201-0399 V04 1'<br>Basic Combat Training:<br>Upon completion of the<br>conduct physical fitness to<br>- First Aid And CPR<br>- Land Navigation (Ricere<br>- Markemanchip<br>- Physical Fitness<br>- Seif-Defense<br>(4/12)(4/12)<br>AR-1715-0928 V06 2/<br>Signal Support Systems 5<br>Signal School<br>Ft Gordon GA<br>Upon complete and network<br>stations; operate dedicated<br>operation security: use te<br>a military operation enviro<br>- Computer Troubleshoot<br>- Electronic Systems Trou                                                  | 7-SEP-2012 to 23-NOV-2012<br>course, the student will be able to appl<br>aiming; execute self-defense; and execute :<br>tation)<br>5-NOV-2012 to 02-APR-2013<br>Sepecialist:<br>uurse, the student will be able to install, t<br>hardware; configure and manage comp<br>I se-transmission stations; apply skills in<br>time and manage and manage comp<br>I set-transmission stations; apply skills in<br>time and manage and manage comp<br>I set-transmission stations; apply skills in<br>time and manage and manage comp<br>I set-transmission stations; apply skills in<br>time and manage and manage comp<br>I set-transmission stations; apply skills in<br>the assurement and diagnostic equipment<br>mment. | y casualty care; employ land nav<br>marksmanchip skills.<br>2 SH<br>1 SH<br>1 SH<br>1 SH<br>1 SH<br>1 SH<br>1 SH<br>1 SH<br>1                                                                                                    | el maintenas<br>L<br>L<br>L<br>L<br>L<br>L<br>L<br>L<br>L<br>L<br>L<br>L<br>L                            |  |  |
| 750-BT<br>101-25U10   | AR-2201-0399 V04 17<br>Basic Combat Training:<br>Upon completion of the<br>conduct physical fitness tr<br>- First Aid And CPR<br>- Land Navigation (Recer<br>- Markemannhip<br>- Physical Fitness<br>- Self-Defense<br>(4/12)(4/12)<br>AR-1715-0928 V06 20<br>Signal Support Systems 5<br>Signal School<br>Ft Gordon GA<br>Upon completion of the co<br>on computer and network<br>stations; operate dedicated<br>operation security: use te<br>a military operation enviro<br>- Computer Troubleshoot<br>- Electronic Systems Tor<br>- Network Essentials | 7-SEP-2012 to 23-NOV-2012<br>course, the student will be able to appl<br>aiming; execute self-defense, and execute r<br>station)<br>6-NOV-2012 to 02-APR-2013<br>specialist:<br>prurse, the student will be able to install, the<br>hardware; configure and manage comp<br>I re-transmission stations; apply skills in<br>ot measurement and diagnostic equipment<br>ment.<br>ing and Repair<br>ubleshooting And Maintenance                                                                                                    | y casualty care; employ land nav<br>marksmanship skills.<br>2 SH<br>1 SH<br>1 SH<br>1 SH<br>1 SH<br>1 SH<br>2 SH<br>3 SH<br>3 SH<br>3 SH<br>3 SH<br>3 SH                                                                                                    | el maintenaa<br>L<br>L<br>L<br>L<br>L<br>L<br>L<br>L<br>L<br>L<br>L<br>L<br>L<br>L                       |  |  |

### Save time and money!

Submit your JST to your school to find out how much college credit you may already have!

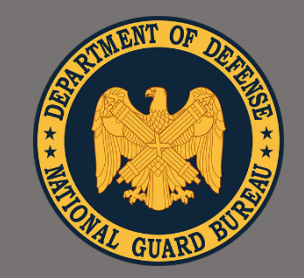

# Tips for Submitting a TA Reque (TAR)

"Education, The KEY to Strength and Readiness"

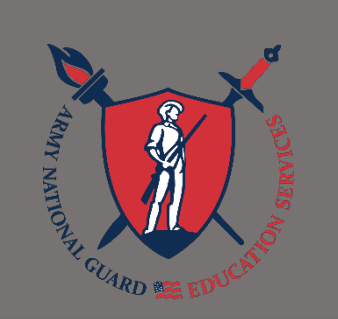

- See tutorials in ArmyIgnitED or ask your assigned Education Services Specialist or Education Services Officer
- Submit one course at a time (that way if there is an error, not all TA requests will be deleted)
- Do not click on 'VA Top Up' if using the MGIB-SR (Ch 1606)
- Once your TARs are approved, print off the authorization forms (pdf) to provide to your AI as proof of payment
- Log back in to ArmyIgnitED and double-check that all your course information is correct and your courses have been approved PRIOR to the start date

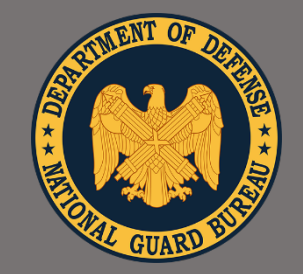

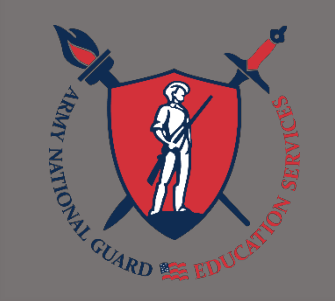

# Next Steps

- ✓ Go to ArmyIgnitED, click on 'Messages', create a new message, copy the statement listed below, and send it to your assigned state Education Office and/or Education Counselor:
  - ✓ "I reviewed the ArmylgnitED 101 slide presentation and completed my required training on [day/month/year]"
- ✓ Contact your assigned Education Services Specialist (ESS) and/or Education Services Officer (ESO): <u>www.nationalguard.com/select-your-state</u>
  - Discuss your education pathway, goal, and available state and federal education benefits
- ✓ Submit your TA request and start your education journey!

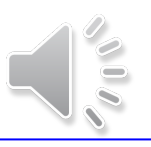

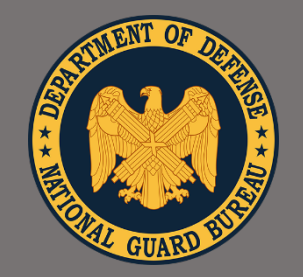

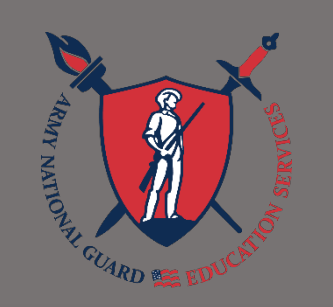

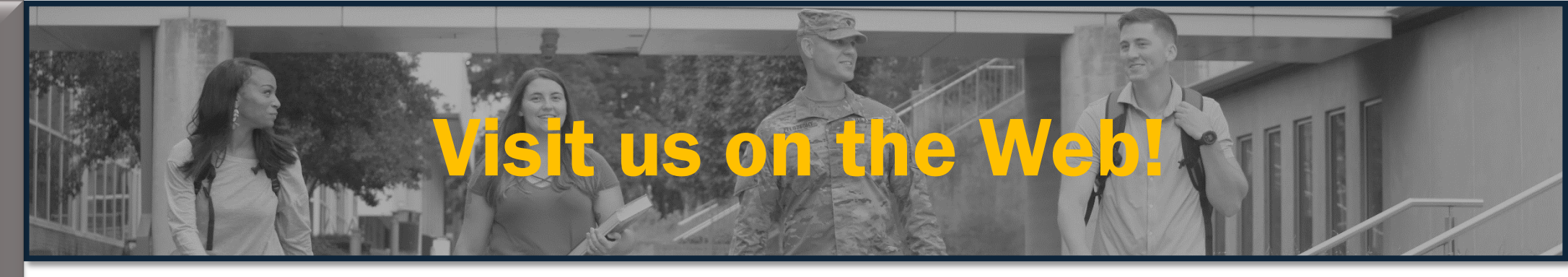

- For more information go to: <u>www.nationalguard.com/education</u>
- Learn about all the education benefits and services available
- Download flyers, briefings, and our comprehensive education benefits handbook for detailed information on all ARNG education benefits
- See what benefits your state offers and the POCs in your state education office at: <u>www.nationalguard.com/select-your-state</u>

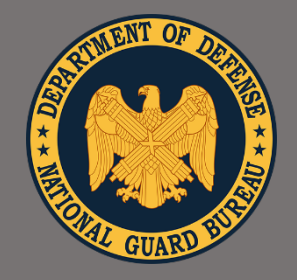

# Visit us on Social Meta-

"Education, The KEY to Strength and **Readiness**"

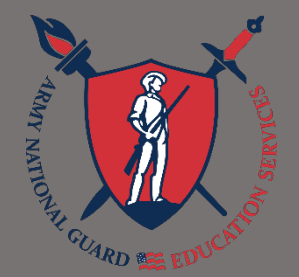

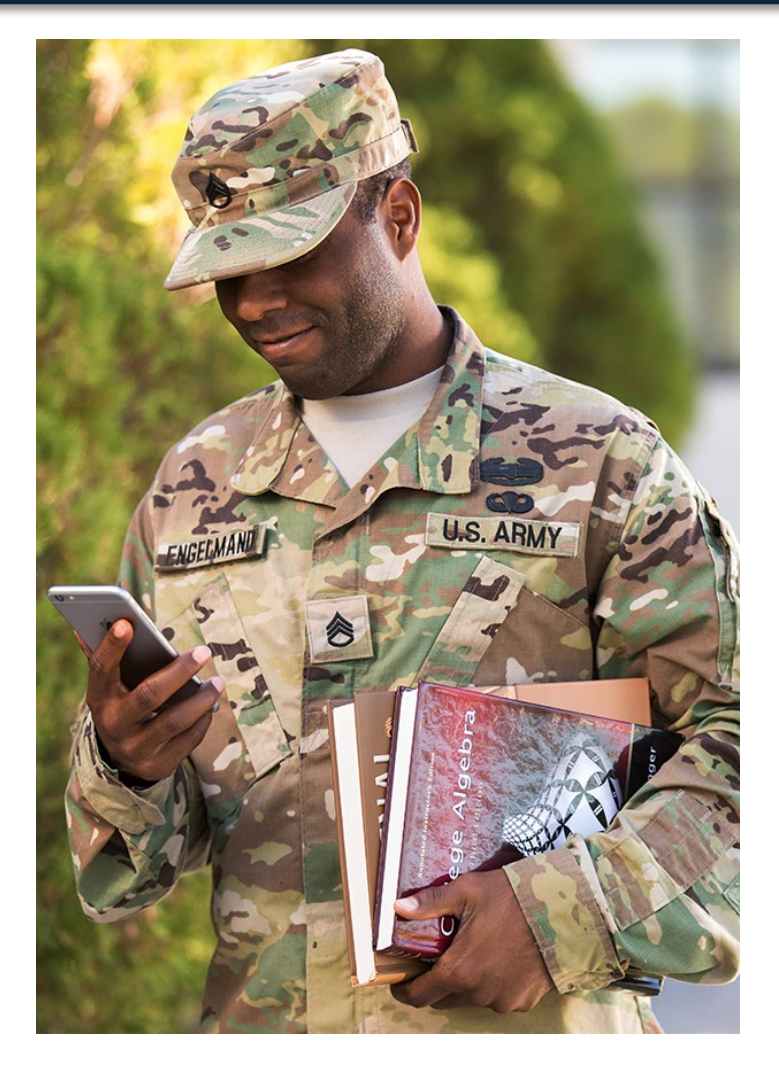

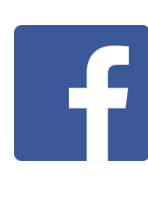

https://www.facebook.com/arngeducation

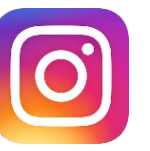

https://www.instagram.com/arngeducation

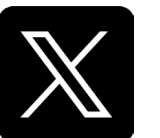

https://www.twitter.com/arngeducation

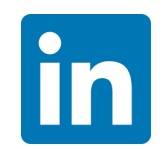

https://www.linkedin.com/company/ arngeducation

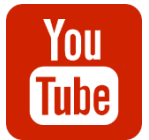

https://www.youtube.com/@ARNGEducation